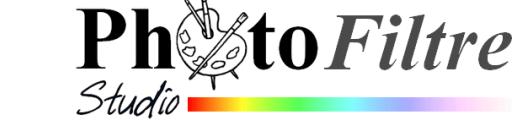

<u>Fiche 17\_0</u>

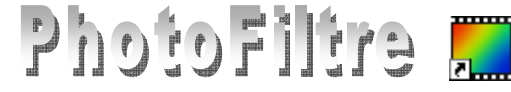

# Les Plugins (ou Modules) de PhotoFiltre et de *PhotoFiltre Studio Téléchargement* et *Installation*

### Définition à connaître

### Plugin (ou plug-in), ou Module.

**Extension** à une application qui vient se loger dans l'application elle-même. Une fois installé, on peut utiliser le plugin de façon tout à fait transparente. Certaines applications disposent de plusieurs centaines de plugins.

## **TELECHARGEMENT ET INSTALLATION**

### A. Téléchargement de tous les PLUGINS en une seule manipulation

Il existe un progamme le PPP III (PhotoFiltre Plugins Pack III) permettant l'installation de tous ces plugins en une seule manipulation.

Avec cet outil :

- Tous les plugins disponibles pour *PhotoFiltre* (35 au 01/02/16) peuvent être installés en une seule opération après téléchargement de ce programme.
- Si des mises à jour sont disponibles, cet outil est réutilisable. Les anciennes versions seront écrasées par l'installation des nouvelles versions

Pour le télécharger, voir sur cette page : http://www.photofiltre-studio.com/plugins/plugins.htm

Une fenêtre avec la liste des Plugins disponibles dans *PhotoFiltre* s'affiche à l'écran.
Faire défiler la liste, à l'aide de la molette de la souris ou utiliser les ascenseurs jusqu'à trouver

# PhotoFiltre Plugins Pack III

PhotoFiltre Plugins Pack III permet d'installer tous les plugins pour PhotoFiltre, PhotoFiltre 7 et PhotoFiltre Studio X en une seule opération grace à un installeur. Le choix de la version lors de l'installation est très important car il détermine le dossier destination.

- Cliquer avec le bouton droit sur PhotoFiltre Plugins Pack III et sélectionner la commande : Enregistrer la cible sous
- > Enregistrer le fichier *PPP III.exe* dans un dossier de votre disque dur.

### B. Installation de tous les plugins avec le PPP III

- Double-cliquer sur le fichier PPP III.exe téléchargé suivant le mode opératoire décrit en A.
- Cliquer sur le bouton *Exécuter*.
- Une boite de dialogue s'affiche. Cocher la version de votre choix PhotoFiltre ou PhotoFiltre 7 ou PhotoFiltre Studio.
- Cliquer sur Suivant......
- Une boite de dialogue s'affiche indiquant le dossier d'installation. Vous pouvez modifier le chemin en cliquant sur Parcourir, mais cette modification n'est pas nécessaire pour une installation classique des Plugins dans PhotoFiltre ou PhotoFiltre Studio

> Cliquer sur Suivant

| 🕫 Installation de PhotoFiltre Plugins Pack II                                                                                                    |
|----------------------------------------------------------------------------------------------------|
| Choisissez le dossier d'installation<br>Choisissez le dossier dans lequel installer PhotoFiltre Plugins Pack II.                                                                                        |
| Ceci instalere-frioto-fibre Plugins Pack II dans le dossier suivent. Pour instalere dans un autre<br>dossier, clauez der Percourr et choisissez un autre dossier. Clauez sur Suivent pour<br>continuer. |
| Dosser d'Instalation El (Drogram Flas)(hotor#ine Studio X)(hotra Percourt                                                                                                    |
| Espace requis : 23.2Mo<br>Espace disponible : 14.7Go                                                                                                    |
| Nullsoft Install System v2:45                                                                                                    |

Suivant > Annuler

ez la version de PhotoFiltre

PhotoFiltre 7

Une boite de dialogue s'affiche. Par défaut tous les plugins disponibles sont cochés et prêts à être installés. Vous pouvez choisir de ne pas les installer tous. Dans ce cas, cliquer sur la case à cocher correspondante pour la décocher.

Note : Le Plugin XnView ne figure plus dans la liste des plugins à installer car il n'apporte rien de plus que Xnview qui est gratuit et qui en plus est mis à jour régulièrement (note d'Antonio, l'auteur de PhotoFiltre).

- Cliquer sur Installer.
- Les Plugins se chargent progressivement. Une fenêtre vous informe que l'installation est terminée. Cliquer sur Fermer.

### C. Téléchargement d'un seul PLUGIN à la fois.

#### Notes :

Le 01/02/16, **35 Plugins** sont disponibles, prêts à être téléchargés. Le Mode opératoire est identique pour chaque *Plugin* à télécharger.

A titre d'exemple, prenons le Mode opératoire pour le téléchargement du Plugin Suppression des Yeux Rouges d'Alexandre Gambier. Voir la Fiche 17 1.

- Pour le télécharger, voir sur cette page http://www.photofiltre-studio.com/plugins/plugins.htm
- Cliquer sur Plugins ......
- La fenêtre des Plugins de *PhotoFiltre* s'affiche à l'écran. Faire défiler la liste, à l'aide de la molette de la souris ou utiliser les ascenseurs.
- Cliquer avec le bouton gauche sur le nom du Plugin que vous souhaitez installer.
- Choisir le dossier d'enregistrement et Enregistrer le fichier correspondant au plugin choisi.

Par exemple si vous avez choisi d'installer le plugin Yeux rouges le nom du fichier à enregistrer sera *redeyes.zip*. Ce fichier est un fichier compressé (comme le sont tous les autres plugins) qu'il faudra décompresser pour extraire les deux fichiers archive qu'il contient

### D. Installation d'un plugin téléchargé au format zip.

Ce qu'il faut savoir :

- le plugin téléchargé est un fichier au format **zip**
- Le plugin téléchargé doit être décompressé pour extraire les deux fichiers attachés à ce plugin.
- L'extraction des 2 fichiers contenus dans ce fichier .zip doit être impérativement décompressé dans le sous-dossier Plugins du dossier PhotoFiltre ou PhotoFiltre 7 ou PhotoFiltre Studio

Si le détail des manipulations décrites dans ce document ne vous satisfont pas, voici deux liens susceptibles de compléter les informations.

- http://www.photofiltregraphic.com/09plugins/01pluginspfl\_generalite.htm. Page extraite du site de Papy 35.
- > http://www.photofiltre-studio.com/doc/plugins.htm . Page extraite de la documentation Manuel de l'utilisateur (Jean-Claude Bulot & Antonio Da Cruz) pour PhotoFiltre Studio

MMD

| r II 🤅<br>Studio |                                                                                                    |  |  |  |
|------------------|----------------------------------------------------------------------------------------------------|--|--|--|
| News             | News                                                                                                    |  |  |  |
| Presentation     |                                                                                                    |  |  |  |
| Evolutions       | 2/3/2007                                                                                                    |  |  |  |
| Télécharger      | PhotoFitre Studie 8.1.1 : nouvelle inteface RAW supportant plus de farmat et amélioration de<br>certains fitres (par exemple, le fitre Puzzle génére un effet relief 3D) |  |  |  |
| Licence          |                                                                                                    |  |  |  |
| Documentation    | 1/3/2007                                                                                                    |  |  |  |
| Tutoriels        | Ce site derient le site principal. PhotoFiltre V6 freeware reste disponible ici.                                                                                         |  |  |  |
| Forum            | 1/2/2007<br>PhotoFitre Studio 8.1.0 : Quelques améliorations importantes dont la revision des filtres artistiques                                                        |  |  |  |
| Contacts         |                                                                                                    |  |  |  |
| Liens            | Cliquez-ici pour un aperçu des nouveaux fitres artistiques                                                                                                    |  |  |  |
|                  | 7/11/2005                                                                                                    |  |  |  |
| Freemare         | PhotoFiltre Studio 8.0.2 (corrections de bugs)                                                                                                    |  |  |  |
| Reflet           |                                                                                                    |  |  |  |
| PhotoMosaique    | 15/10/2006                                                                                                    |  |  |  |
| Scrutico         | Photoe etre Studio d. 8. 1                                                                                                    |  |  |  |
| Visioimg         | 5/8/2006                                                                                                    |  |  |  |
| PhotoFiltre V6   | PhotoFiltre Studio 8.0.0                                                                                                    |  |  |  |
| Suppléments      | - Outil Nozzles (ou Tube), Outil Déformation et Outil Pinceau artistique                                                                                                 |  |  |  |
| Plugins          | - Histogramme                                                                                                    |  |  |  |

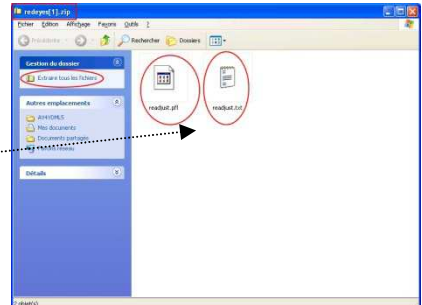

|    | This installation de Photor Itti                                                                                                    | e Piugins Pauk II                                                                                                    |         |  |  |
|----|----------------------------------------------------------------------------------------------------|----------------------------------------------------------------------------------------------------|---------|--|--|
|    | Choisissez les composants<br>Choisissez les composants de Pl                                                                                                | hotoFiltre Plugins Pack II que vous souhaitez installer                                                                      |         |  |  |
|    | Cochez les composants que vous désirez installer et décochez ceux que vous ne désirez pas<br>installer. Cliquez sur Installer pour démarrer l'installation. |                                                                                                    |         |  |  |
|    | Type d'Installation :                                                                                                    | Complète                                                                                                    | ~       |  |  |
| •• | Ou, sélectionnez les<br>composants optionnels que<br>volte voujez instalier :                                                                               | V Arithmétique<br>V Association<br>Bunp Map<br>V Capture<br>V Calder Dedans<br>V Planche contact<br>V Contour vers selection |         |  |  |
|    | Espace requis : 23.2Mo                                                                                                    | V Corne<br>V Déformation                                                                                                    | ~       |  |  |
|    | Nullsoft Install System v2.45                                                                                                    |                                                                                                    | Annuler |  |  |
|    |                                                                                                    |                                                                                                    |         |  |  |

Eermer An

L'installation s'est termi

Plus d'infos

DI Mer Det.